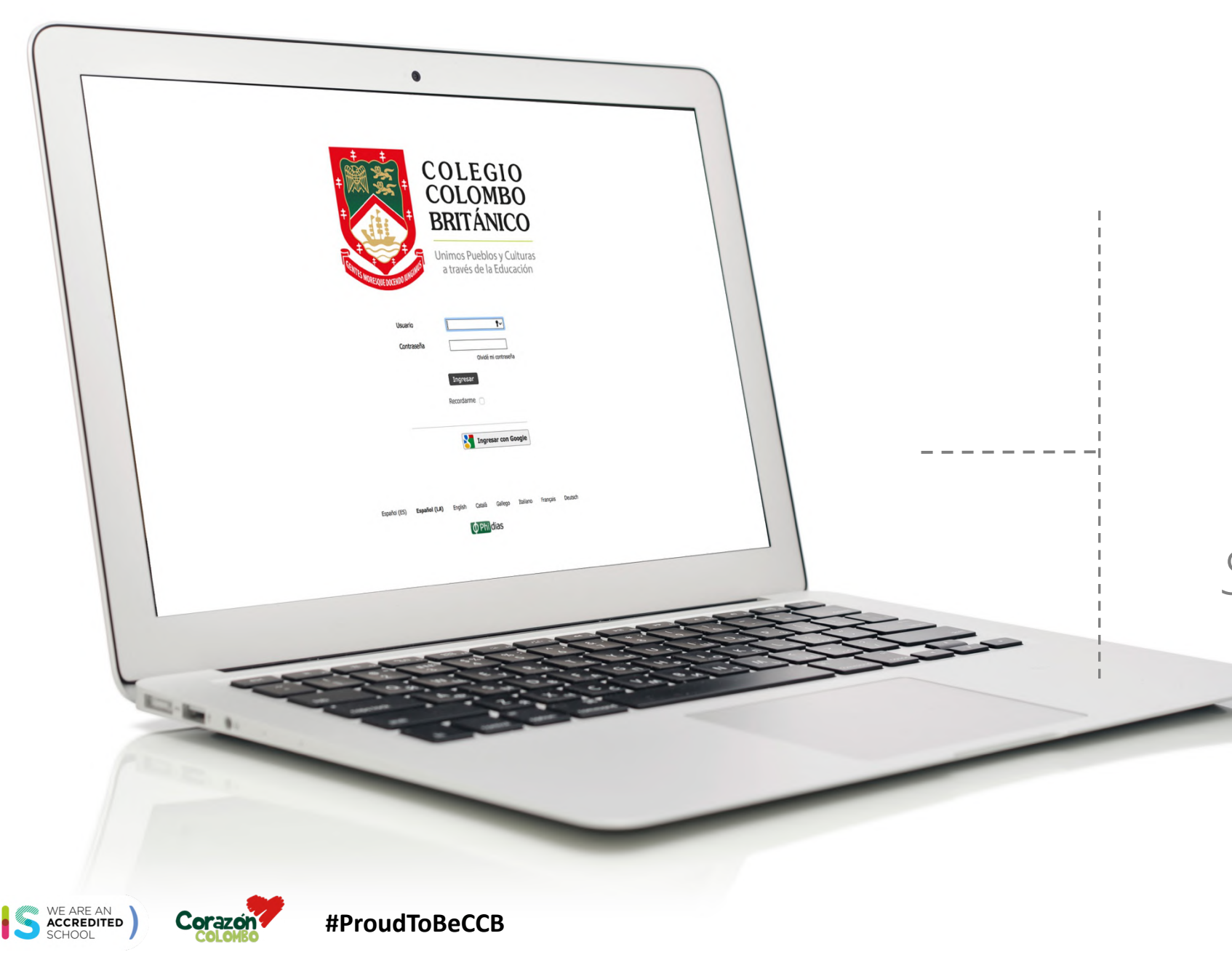

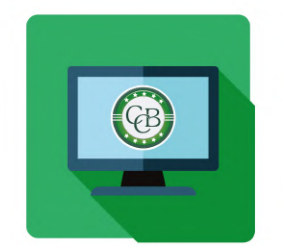

## INSTRUCTIVO BOLETÍN ACADÉMICO

# Sistema Gestión Académica

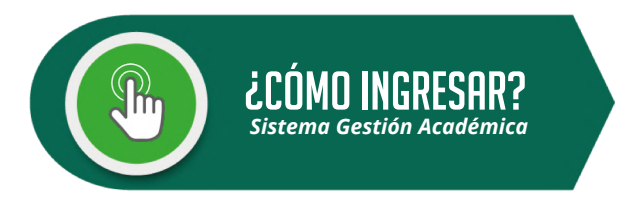

### Pasos a seguir:

- 1. Ingresa a www.colombobritanico.edu.co
- 2. Ubícate en el menú web "Soy CCB".
- 3. Haz clic en "Padres de Familia".
- 4. Acceder por medio del ícono "**Gestión** Académica".

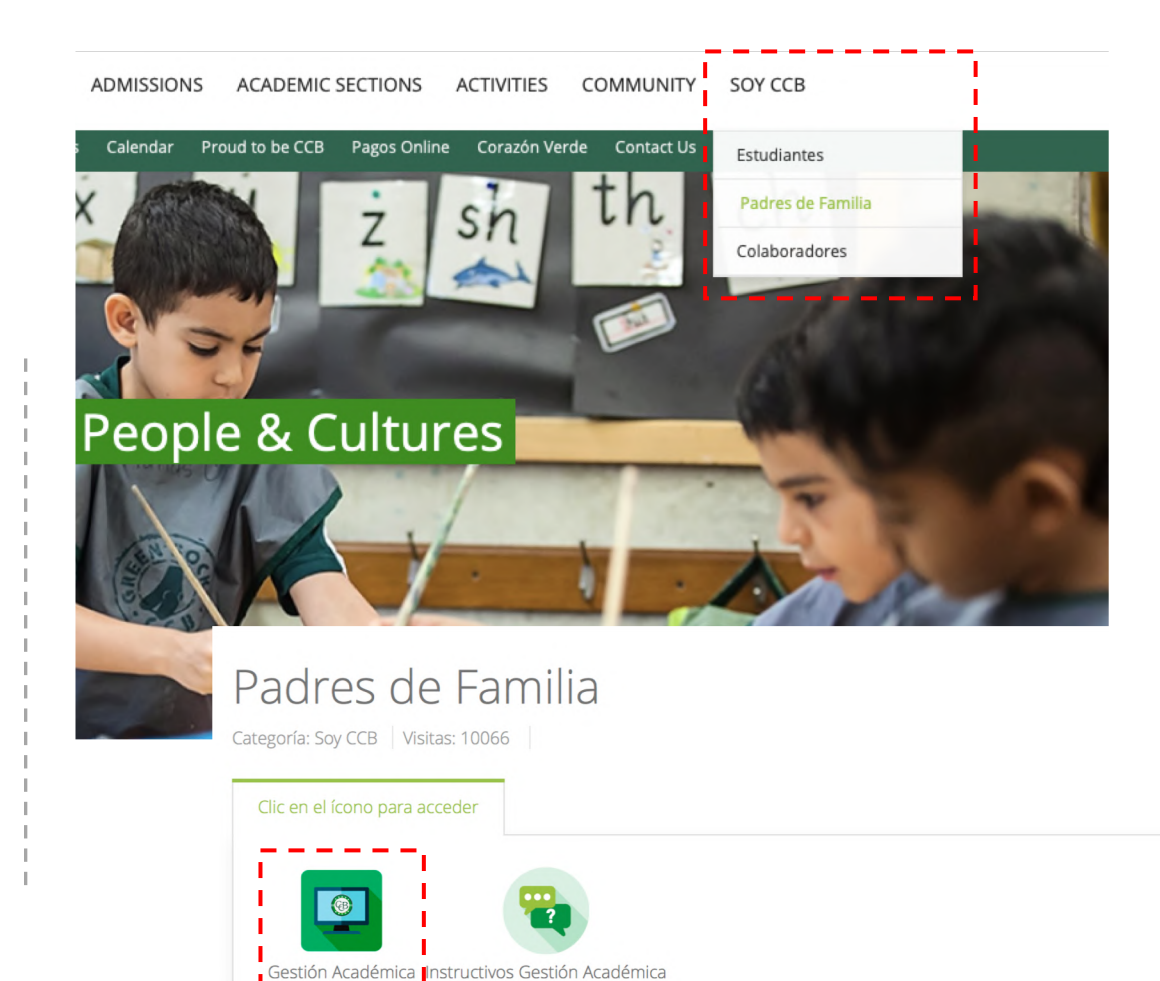

🖨 Imprimir 🛛 Correo electrónico

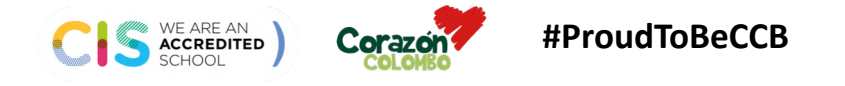

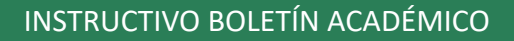

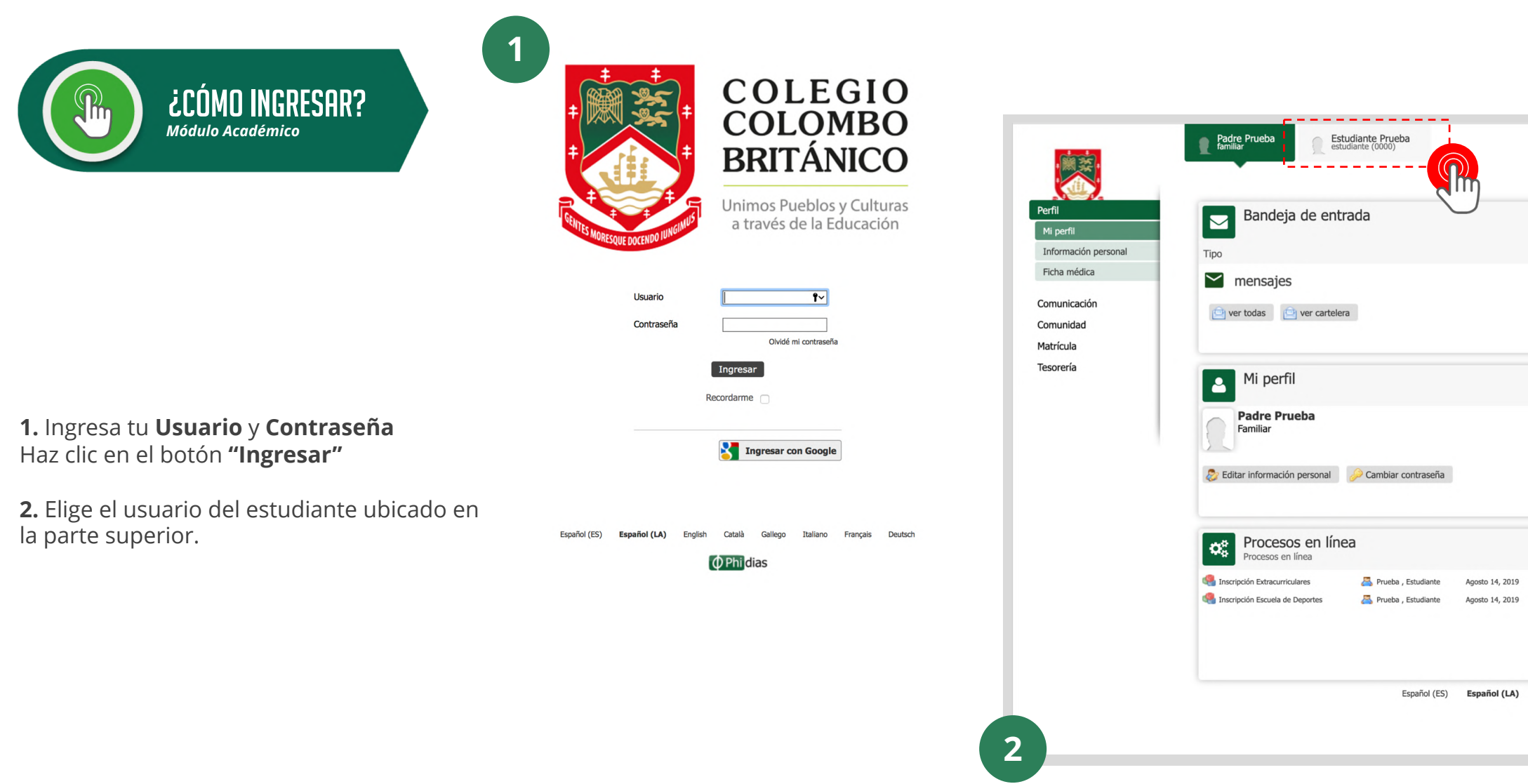

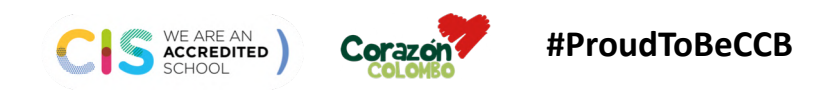

INSTRUCTIVO BOLETÍN ACADÉMICO

Iniciar

Iniciar

English Català

( ♦ Phi dia

Agosto 14, 2019

Agosto 14, 2019

|                | Padre Prueba<br>familiar | Estudiante Prueba<br>estudiante (0000)  |                                                                                   |                                       | Padre Prueba Estudian<br>familiar Estudiant                                                   | nte Prueba<br>e (0000)    |
|----------------|--------------------------|-----------------------------------------|-----------------------------------------------------------------------------------|---------------------------------------|-----------------------------------------------------------------------------------------------|---------------------------|
| nunicación     | Estudiante activ         | Prueba<br>o en Grade 8 80               |                                                                                   | Perfi                                 |                                                                                               |                           |
| emia           |                          | Código<br>T.I.<br>Dirección<br>Barrio   | 0000<br>1116257345 de Cali<br>Carrera ## No. # - ##<br>Cascadas                   | Comunicación<br>Comunidad<br>Academia | Año<br>Curso                                                                                  | 2019-2020 ᅌ<br>Grade 8 80 |
| torial         |                          | Ciudad<br>Teléfono                      | Cali, Valle del Cauca, Colombia<br>31089144##                                     | Aula                                  | Materia                                                                                       | Progress Report 1<br>7    |
| ícula<br>rería |                          | Celular<br>Email<br>Fecha de nacimiento | N.A.<br>jenifer.agudelo@phidias.com.co<br>N.A. en Cali, Valle del Cauca, Colombia | Matrícula                             | Artes: Drama                                                                                  | 4<br>N.A.                 |
| porte          |                          | Familia<br>Código de la familia         | Colombo Britanico<br>892                                                          | Tesorería<br>Transporte               | <ul><li>Artes: Artes Visuales</li><li>Diseño</li></ul>                                        | 1 4                       |
|                |                          | Casa<br>Transporte                      | N.A.<br>Transporte completo                                                       |                                       | Educación Física y para la Salud Adquisición de Lenguas: Francés                              | 4                         |
|                | Familiares               |                                         |                                                                                   |                                       | Language and Literature: English Lengua y Literatura: Español                                 | 4<br>5                    |
|                |                          |                                         |                                                                                   |                                       | <ul> <li>Ética y Valores</li> <li>Individuals and Societies: Ciencias<br/>Sociales</li> </ul> | 1                         |
|                | Padre                    |                                         |                                                                                   |                                       | Matemáticas                                                                                   | N.A.                      |
|                | Padre P                  | rueba                                   |                                                                                   |                                       | 15 ponderado                                                                                  | N.A.                      |
|                | Otro                     | a da Drucha                             |                                                                                   |                                       |                                                                                               |                           |

3. Da clic sobre la opción "Academia".

**4.** En el menú desplegado, presiona sobre **"Historial".** 

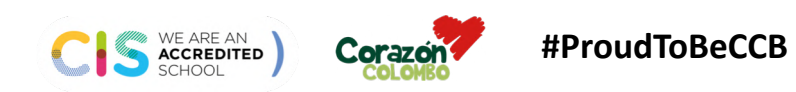

INSTRUCTIVO BOLETÍN ACADÉMICO

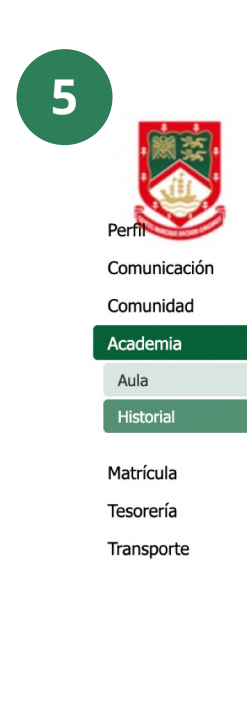

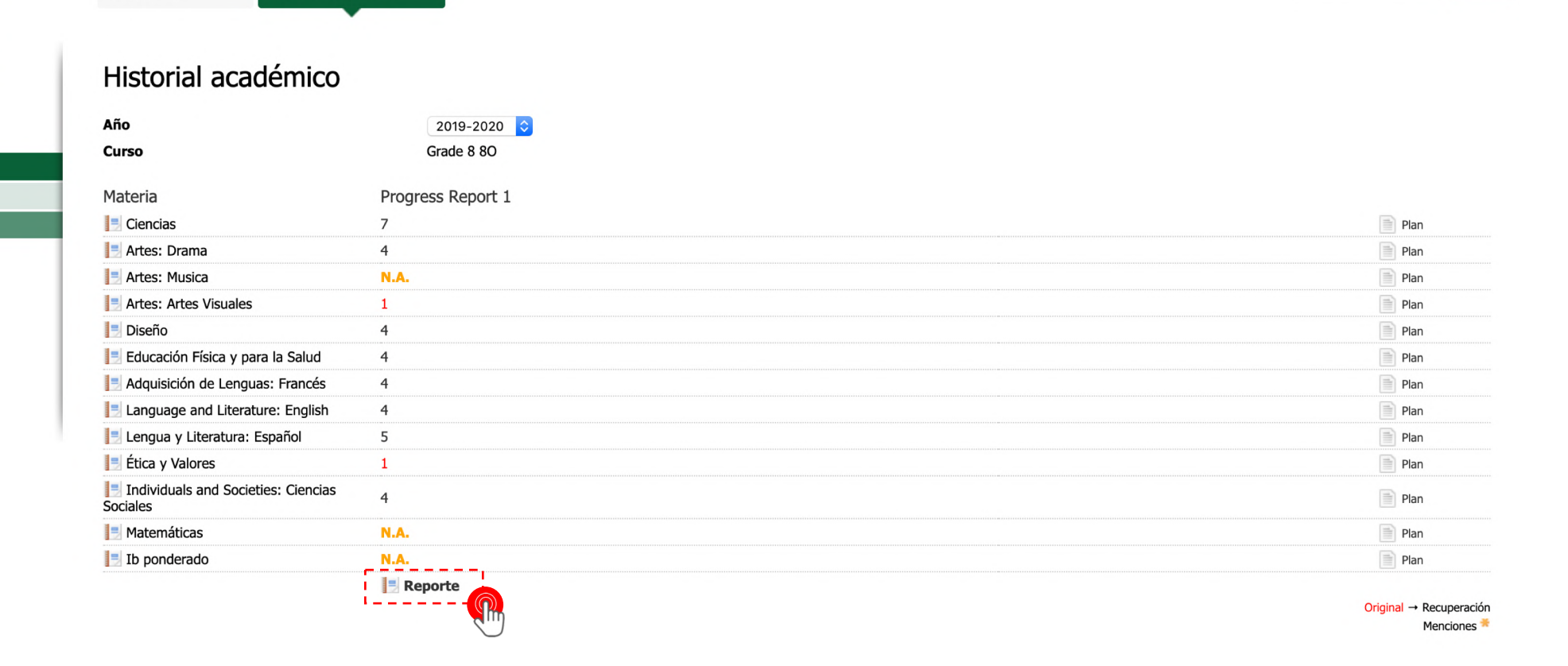

**5.** Una vez estés en "Historial", da clic sobre **"Reporte".** 

INSTRUCTIVO BOLETÍN ACADÉMICO

salir **x** 

ayuda

exportar xls

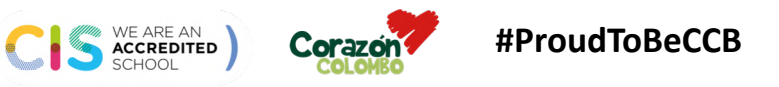

Padre Prueba familiar Estudiante Prueba estudiante (0000)

| Perfit<br>Comunicación<br>Comunidad<br>Academia<br>Aula<br>Historial<br>Matrícula<br>Tesorería<br>Transporte | Paniar               Extudiante (Pusch)           Autorial académico (Grade 8 80) → | COLEGIO COLOMBO BRITANICO<br>AÑO LECTIVO 2019-2020<br>Sección Bachillerato<br>udiante: Estudiante Prueba Curso: Grade 8<br>PROGRESS REPORT/ REPORTE DE PROGRESO<br>PROGRESS REPORT 1 | ayuda exportar xis salir x | Visition         Number del estud           Processo         Processo           CEENCLAS         Sesempeño de la asignatura         5               | COLEGIO COLOMBO BRITANICO<br>AÑO LECTIVO 2019-2020<br>Sección Bachilerato<br>ante: Estudiante<br>curso: Grade 8<br>RESS REPORT JEPORTE DE PROGRESO<br>PROGRESS REPORT 1<br>THOMAS STEWART HANSEN | 9 | Imprimir<br>Destino<br>Páginas<br>Diseño | Guardar como<br>Todos<br>Vertical | 2 páginas<br>PDF 👻 |
|----------------------------------------------------------------------------------------------------|-------------------------------------------------------------------------------------|----------------------------------------------------------------------------------------------------|----------------------------|----------------------------------------------------------------------------------------------------|----------------------------------------------------------------------------------------------------|---|------------------------------------------|-----------------------------------|--------------------|
|                                                                                                    | CIENCIAS                                                                            | THOMAS STEWART HANSEN                                                                                                    |                            | ARTES: DRAMA                                                                                                    | ALEXANDER MARULANDA PATINO                                                                                                    | 1 | Diseno                                   | vertical                          | ·                  |
|                                                                                                    | Desempeño de la asignatura                                                          | Sobresaliente / Good                                                                                                    |                            | Desempeño de la asignatura E                                                                                                    | n Proceso / Developing                                                                                                    | - |                                          |                                   |                    |
|                                                                                                    |                                                                                     |                                                                                                    |                            | Comentario del profesor: Texto de prueb                                                                                                    | para comentario Progress Report                                                                                                    |   | Más opciones de confir                   | juración                          | ~                  |
|                                                                                                    | ARTES: DRAMA                                                                        | ALEXANDER MARULANDA PATINO                                                                                                    |                            |                                                                                                    |                                                                                                    | 1 |                                          |                                   |                    |
|                                                                                                    | Desempeño de la asignatura                                                          | En Proceso / Developing                                                                                                    |                            | ARTES: MUSICA                                                                                                    | LUIS FELIPE GUTIERREZ RESTREPO                                                                                                    | 1 |                                          |                                   |                    |
|                                                                                                    | Comentario del profesor: Texto de prueba para comentario Progress Rep               | ort                                                                                                    |                            | Desempeño de la asignatura E ARTES: ARTES VISUALES Desempeño de la asignatura III                                                                   | n Proceso / Developing DAVID MORAN MADRID n alranzańo / Naeds intercoversent                                                                                                    | ļ |                                          |                                   |                    |
|                                                                                                    | ARTES: MUSICA                                                                       | LUIS FELIPE GUTIERREZ RESTREPO                                                                                                    |                            | Comentario del profesor: Texto de prueb                                                                                                    | para comentario Progress Report                                                                                                    |   |                                          |                                   |                    |
|                                                                                                    | Desempeño de la asignatura                                                          | En Proceso / Developing                                                                                                    |                            |                                                                                                    |                                                                                                    |   |                                          |                                   |                    |
|                                                                                                    |                                                                                     |                                                                                                    |                            | DISEÑO                                                                                                    | LINA MARCELA PINCHAO DIAZ                                                                                                    |   |                                          |                                   |                    |
|                                                                                                    | ARTES: ARTES VISUALES                                                               | DAVID MORAN MADRID                                                                                                    |                            | Desempeño de la asignatura E                                                                                                    | n Proceso / Developing                                                                                                    |   |                                          |                                   |                    |
|                                                                                                    | Desempeño de la asignatura                                                          | No alcanzado / Needs improvement                                                                                                    |                            | Comentario del profesor: Texto de prueb                                                                                                    | para comentario Progress Report                                                                                                    |   |                                          |                                   |                    |
| 6                                                                                                    | Comentario del profesor: Texto de prueba para comentario Progress Rep               | ort                                                                                                    |                            |                                                                                                    |                                                                                                    |   |                                          |                                   |                    |
|                                                                                                    | 6 Así                                                                               | se verá el Reporte en la plataforma. Si                                                                                                    |                            | EDUCACIÓN FÍSICA Y PARA LA<br>SAUD<br>Desempeño de la asignatura S<br>Comentanio del profesor: Texto de prueb<br>ADQUISICIÓN DE LENGUAS:<br>FRANCÉS | MARINA REINA BERNAL<br>obresaliente / Good<br>para comentario Progress Report<br>LUZ MARINA CEBALLOS RODRÍGUEZ                                                                                   |   |                                          | Cancelar                          | Guardar            |
|                                                                                                    | <b>0.</b> ASI :                                                                     | se vera el reputte en la platatorna. Si                                                                                                    |                            |                                                                                                    |                                                                                                    |   |                                          |                                   | ·                  |
|                                                                                                    | desea<br>la opci                                                                    | s guardarlo en formato PDF da clic en<br>ión <b>"Imprimir</b> " y luego en <b>"Guardar".</b>                                                                                         |                            |                                                                                                    |                                                                                                    |   |                                          |                                   |                    |

WE ARE AN ACCREDITED SCHOOL

Corazón

#ProudToBeCCB

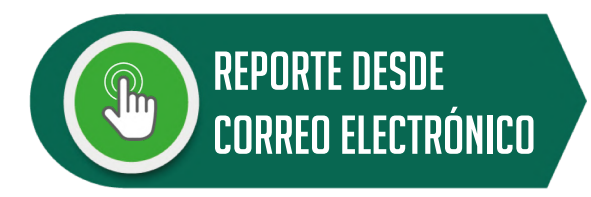

## Ten en cuenta:

Siempre que el Sistema genere un **nuevo reporte** académico, te llegará un **mensaje** a tu **bandeja de entrada**.

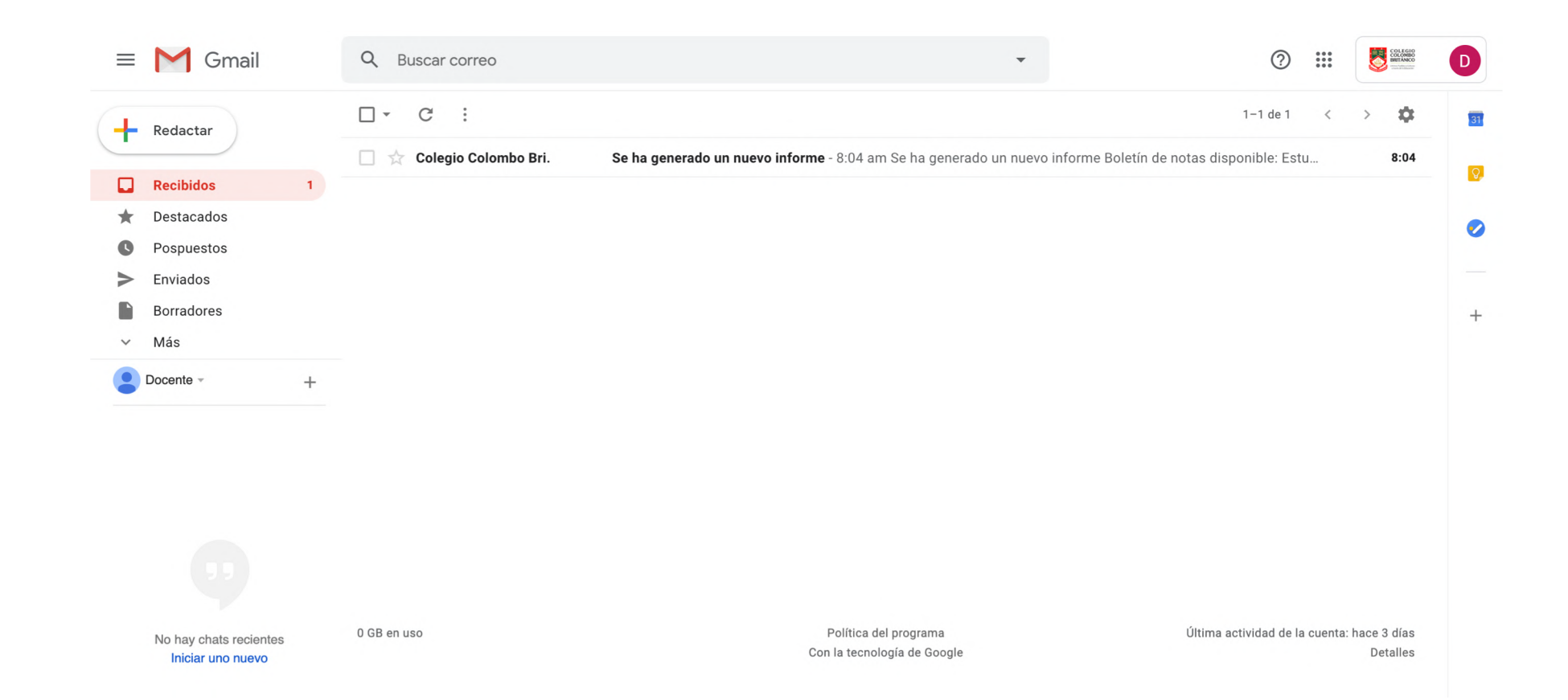

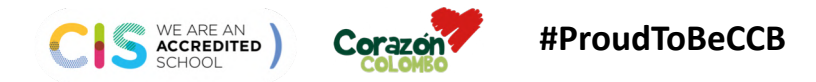

INSTRUCTIVO BOLETÍN ACADÉMICO

### Se ha generado un nuevo informe Recibidos ×

Colegio Colombo Británico <mensajeria@phidias.com.co> para mí ▼

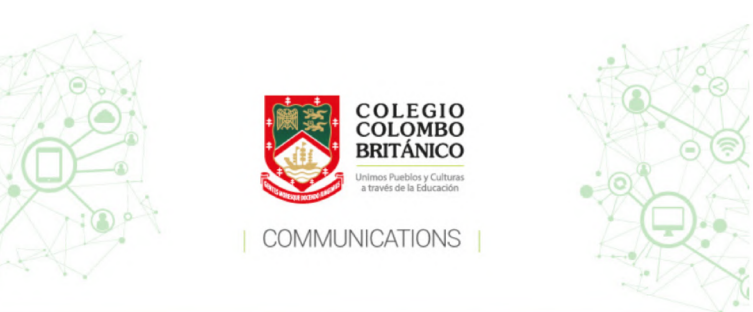

### Ten en cuenta:

-

Para consultar el Reporte, **haz clic** en el enlace enviado por el Sistema. 8:04 am Se ha generado un nuevo informe

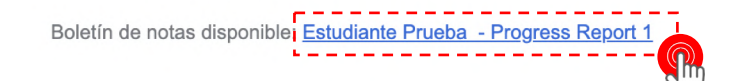

#### Leer boletin

No reenviar o responder a este mensaje.

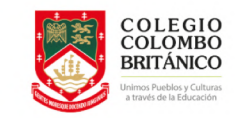

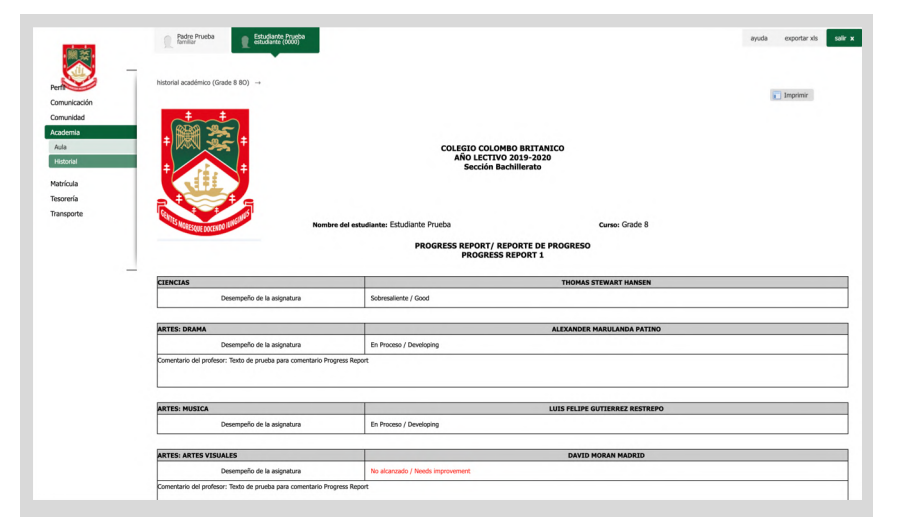

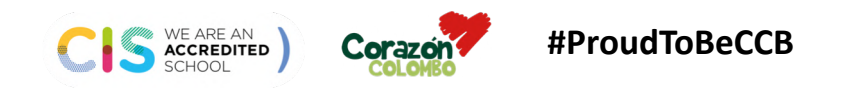

INSTRUCTIVO BOLETÍN ACADÉMICO

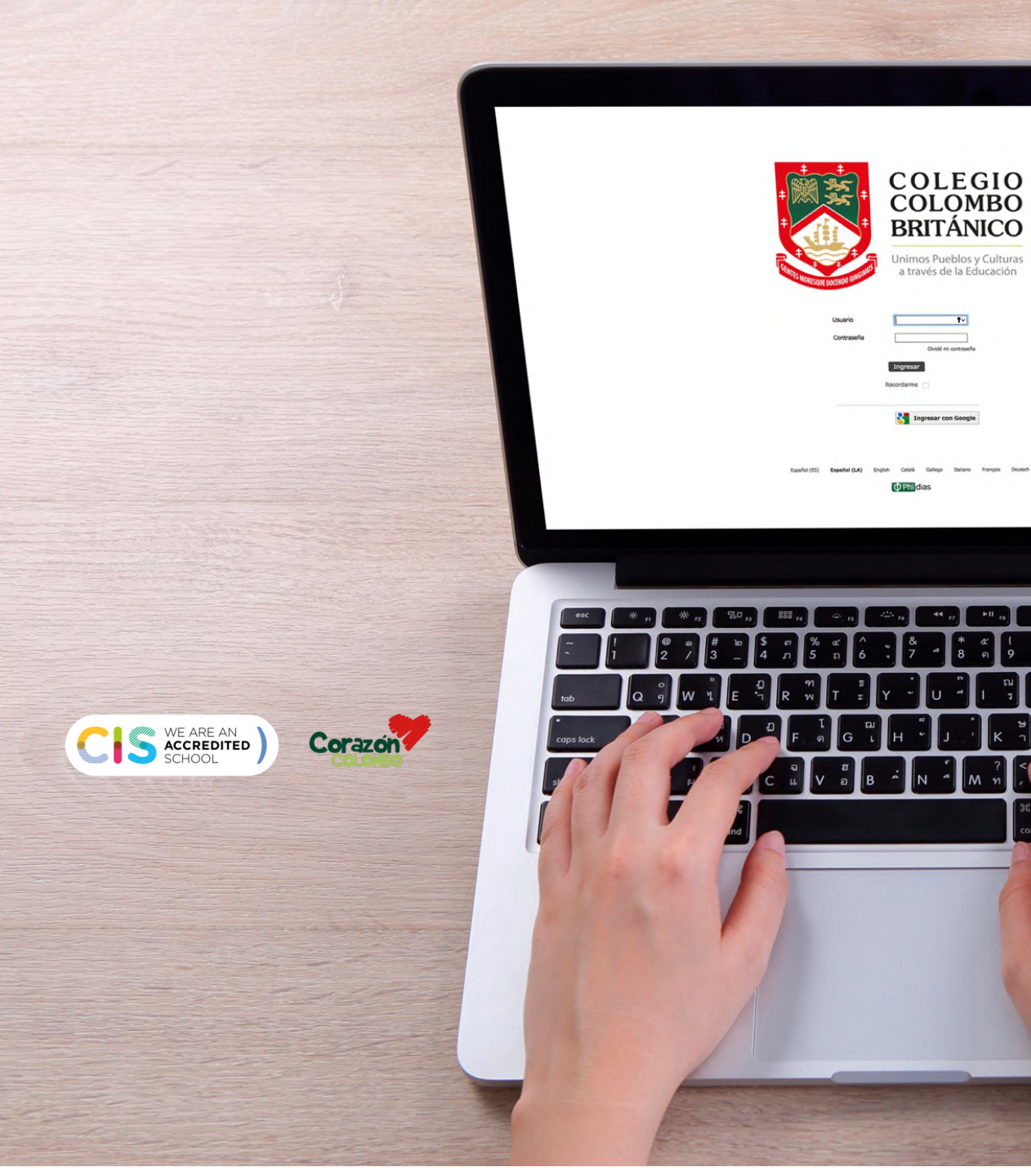

## INSTRUCTIVO BOLETÍN ACADÉMICO Sistema Gestión Académica

Childhellelle

68 %

COLEGIO COLOMBO BRITÁNICO

Revenue dan Danam Kanala Danam Danam Kanala Danam Danam Kanala Danam